# e-Docs - Envio de documentos para a Secretaria de Estado de Controle e Transparência - SECONT

**Órgão Responsável:** SECONT - Secretaria de Estado de Controle e Transparência

### <u>O que é?</u>

Envio de Documentos para a Secont, por meio do e-Docs (Sistema eletrônico de processos administrativos e documentos eletrônicos).

#### Quem pode utilizar?

Cidadão

#### Quem pode retirar?

O requerente

#### Etapas de realização

#### 1 - PROCEDIMENTOS INICIAIS PARA ACESSAR O E-DOCS:

- 1.1 Entrar no site do Acesso Cidadão por meio do link https://acessocidadao.es.gov.br/, ou <u>CLICANDO AQUI</u>.
- **1.2 -** Fazer o login de acesso. Caso não possua senha, realizar o cadastro clicando em "Criar uma conta", na parte inferior da tela.
- 1.3 Clicar no botão Acessar localizado junto ao ícone do e-Docs, após entrar no Acesso Cidadão.

#### 2 - PROCEDIMENTOS PARA CAPTURA E ENVIO DE DOCUMENTOS

2.1 - Salvar no formato em um único PDF todos os documentos a serem enviados, sendo que o primeiro documento deverá ser o Requerimento Inicial. (Caso a documentação não caiba em um único arquivo, poderá excepcionalmente ser armazenada em quantos arquivos forem necessários, desde que se esgote o limite de 250 MB para cada arquivo a ser subdividido).

- 2.2 Clicar no botão vermelho com o símbolo de "+", situado no canto superior esquerdo da tela. Ao clicar neste botão um menu irá deslizar para a direita.
- 2.3 Clicar em Encaminhamento.
- 2.4 Clicar em FAZER UPLOAD no campo "Quais Documentos serão encaminhados?".
- 2.5 Clicar para fazer o Upload do documento a ser enviado. O documento deverá estar no formado "PDF". Caso tenha mais de um PDF a ser enviado, clicar no primeiro onde consta o Requerimento Inicial.
- 2.6 Escolher Documento Escaneado no campo "Qual é o tipo de documento?".
- 2.7 Digitar no campo "Qual o Nome do Documento?" o nome do interessado, seguido do assunto do requerimento.
- 2.8 Clicar em PRÓXIMO.
- 2.9 Manter o Nível de Acesso como Organizacional.
- **2.10** Clicar em **PRÓXIMO**.
- 2.11 Clicar em CAPTURAR e confirmar a captura na caixa de diálogo clicando novamente em CAPTURAR.
- 2.12 Caso possua mais documento a ser enviado junto com este requerimento inicial, clicar em FAZER UPLOAD no campo "Quais Documentos serão encaminhados?", e repetir o procedimento 2.5 a 2.11 até todos os documentos serem capturados.
- 2.13 Caso não possua mais documento a ser enviado clicar em PRÓXIMO no campo "Quais Documentos serão encaminhados?".
- 2.14 Clicar em ÓRGÃO na nova janela que se abrirá.
- 2.15 Digitar SECONT e logo em seguida clicar em cima da expressão SECONT –
   SECRETARIA DE ESTADO DE CONTROLE E TRANSPARÊNCIA.
- **2.16** Clicar no botão **OK**.
- **2.17** Clicar em **PRÓXIMO**.
- 2.18 Digitar no campo Título o nome do interessado, seguido do assunto do requerimento.
- 2.19 Digitar no campo Mensagem, escrever um breve relato sobre o que está sendo enviado.
- 2.20 Clicar em ENVIAR e confirmar o envio na caixa de diálogo clicando novamente em ENVIAR.

- 2.21 Pronto. Seu documento já foi enviado. Aparecerá uma nova tela com a informação Rastreio do Encaminhamento 0000-XXXXXX. Este é o número do seu protocolo.
- 2.22 Caso queira consultá-lo, depois poderá clicar no menu lateral esquerdo, em Encaminhamentos, e na opção SAÍDA.

## 3 - <u>PROCEDIMENTOS PARA COMPLEMENTAR INFORMAÇÕES DO</u> DOCUMENTO JÁ ENVIADO:

- 3.1 Entrar no site do Acesso Cidadão e depois em e-Docs/Acessar.
- **3.2** Clicar em Encaminhamentos.
- **3.3** Clicar em "SAÍDA" situado na parte superior esquerda da tela.
- **3.4** Localizar o documento enviado e clicar com o mouse em cima do número.
- **3.5** Clicar em OPÇÕES situado na parte superior esquerda da tela.
- **3.6 -** Clicar em COMPLEMENTAR.
- 3.7 No campo "Você vai adicionar mais algum documento" proceda como no item
  2 acima, caso queira enviar mais algum documento. Caso queira enviar somente
  uma mensagem clique no botão "PRÓXIMO" que abrirá o campo "Mensagem".
- 3.8 Depois de escrever a sua mensagem deverá clicar no botão ENVIAR.